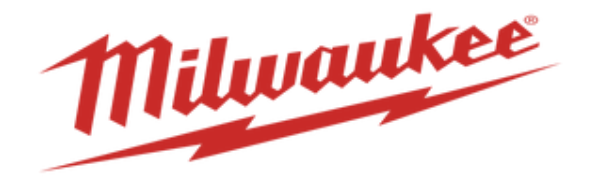

# How to Manage Orders & Schedules in Supplier Portal

The supplier portal is used to manage orders and schedules. These orders are linked to POs in our system. Any changes will need to be reviewed and approved by our scheduling and planning groups prior to be agreed on or implemented.

Manage orders and schedules are linked together.

The manage order view or header view is a way to manage the order itself.

The schedules view is a way to look at the requested date and promised date of the orders but will land at the same end destination when drilled into.

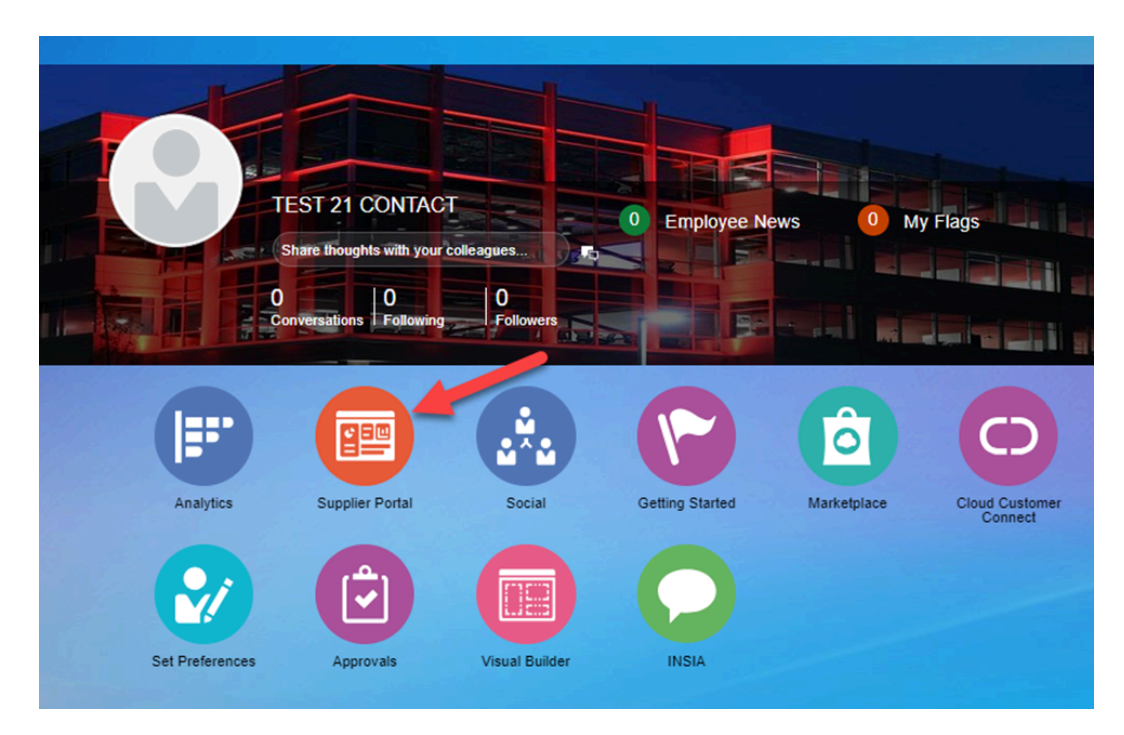

1. Log into the supplier portal and on the homepage select supplier portal

#### 2. Go to manage orders

| Milluaukee Nothing but HEAVY DUTY                        |                                                              |
|----------------------------------------------------------|--------------------------------------------------------------|
| Supplier Portal                                          |                                                              |
| Search Orders V Order Number                             | ٩                                                            |
| Tasks                                                    |                                                              |
| Supply Plan                                              |                                                              |
| Manage Order Forecasts and Commits                       | Requiring Attention                                          |
| Contract Manufacturing                                   |                                                              |
| Manage Production Reports                                |                                                              |
| Vendor-Managed Inventory                                 |                                                              |
| Manage Inventory                                         | 29                                                           |
| <ul> <li>Manage Replenishment Requests</li> </ul>        |                                                              |
| Orders                                                   | 1 19                                                         |
| Manage Orders                                            |                                                              |
| Manage Schedules                                         |                                                              |
| <ul> <li>Acknowledge Schedules in Spreadsheet</li> </ul> | Schedules Overdue or Due Today Berns Requiring Replenishment |
| Agreements                                               | Forecast Changes New Forecasts                               |
| Manage Agreements                                        |                                                              |
| Channel Programs                                         |                                                              |
| Manage Programs                                          |                                                              |
| Shipments                                                |                                                              |
| Manage Shipments                                         | 8                                                            |
| Create ASN                                               |                                                              |

3. At the manage order screen you will get sent to the Headers level. You can search your order number that you wish to manage and click search. Otherwise, you can leave everything blank and get all orders.

| Manage Orders ③                                       |               |       |                               |                          | Dgne              |
|-------------------------------------------------------|---------------|-------|-------------------------------|--------------------------|-------------------|
| Headers Schedules                                     |               |       |                               |                          |                   |
| ∡ Search                                              |               |       | Agvanced Manape Watchi        | st Saved Search All Orde | s v               |
| Sold-to Legal Entity                                  |               |       | Orden                         |                          |                   |
| Bill-to BU                                            |               |       | Status                        | ~                        |                   |
| Supplier Site                                         |               |       | Include Closed Documents No 🗸 |                          |                   |
|                                                       |               |       |                               |                          | Search Reset Save |
| Search Results                                        |               |       |                               |                          |                   |
| Actions • View • Format • 💯 📴 Freeze 🖃 Detach of Wrap |               |       |                               |                          |                   |
| Order Order Date Description                          | Supplier Site | Buyer | Ordered Currency Status       | Life Cycle               | Change Creation   |
|                                                       |               |       |                               |                          | •                 |
| Columns Hidden 23                                     |               |       |                               |                          |                   |
|                                                       |               |       |                               |                          |                   |

4. Once you have the order that you'd like to manage click on the order number.

| Manage Orders 🔿                                 |               |                        |                  |                              |                       |                 | Dgne             |
|-------------------------------------------------|---------------|------------------------|------------------|------------------------------|-----------------------|-----------------|------------------|
| Headers Schedules                               |               |                        |                  |                              |                       |                 |                  |
| Search Search Results Actions • Vers • Format • |               |                        |                  | Advanced Manage Watchlist Sa | wed Search All Orders |                 | ×                |
| Order Order Date Description                    | Supplier Site | Buyer                  | Ordered Currency | Status                       | Life Cycle            | Change<br>Order | Creation<br>Date |
| ▲ . 380000869 2/15/24                           | RIDGELAND     | Krishnamurthy, Sharath | 4,745.73 USD     | On Hold                      | 0                     |                 | 2/15/24          |
| 300000172315758                                 | RIDGELAND     | Jenich, Kelly          | 447.41 USD       | Open                         | 0                     | 1               | 1/17/24          |
| 380000822 1/12/24 36 PROTRACTOR SCREW           | RIDGELAND     | Edwards, Michelle      | 2.00 USD         | Open                         | 0                     | 1               | 1/12/24          |

#### 5. If you wish to edit the order click actions and edit.

| Purchase Order: 3800003            | 74 🗇                                       |                           |           | Acknowled              | ge View PD5  | Actions 🔻          | Refresh                        | Done |
|------------------------------------|--------------------------------------------|---------------------------|-----------|------------------------|--------------|--------------------|--------------------------------|------|
| Main                               |                                            |                           |           |                        | -            | Edit<br>Cancel E   | locument                       |      |
| ⊿ General                          |                                            |                           |           |                        |              | View Do            | cument History                 | y    |
| Sold-to Legal Entity<br>Bill-to BU | Milwaukee Electric Tool Corporation<br>MET | Supplier<br>Supplier Site | RIDGELAND | Ordered<br>Description | BATTERY, COI | View Ch<br>View Re | ange History<br>vision History |      |

6. Once in the edit view you need to enter a description. The description can be anything you wish but it will be recorded and could be referenced in the future. Best practices is to use your initials, date, and a short description of the change.

| it Change Order: 1 ②                                                       |                                                 |                            |                             | Actions ¥ Save ¥ Sub <u>m</u> it <u>C</u> ar |
|----------------------------------------------------------------------------|-------------------------------------------------|----------------------------|-----------------------------|----------------------------------------------|
| Change Order 1 * Description editing GTY and ship date                     | Status<br>Amount Changed (                      | Incomplete                 | Initiating Part<br>Initiate | y Supplier<br>ir VMI CONTACT                 |
| Creation Date 12/20/23                                                     | a description is<br>required for<br>each change |                            |                             |                                              |
| General ⊘                                                                  | order                                           |                            |                             |                                              |
| Sold-to Legal Entity Milwaukee Electric Tool Corporation<br>Bill-to BU MET | 1 Supplier<br>* Supplier Site                   | RIDGELAND                  | Ordered<br>Description      | BATTERY, COIN                                |
| Order 380000374<br>Status Open                                             | Supplier Contact                                |                            | Agreement                   | //<br>PA-300490                              |
| * Buyer Jenich, Kelly<br>Creation Date 8/18/23                             | Default Ship-to Location                        | 1016 Greenwood Mfg - BLDG2 |                             |                                              |
| erms Notes and Attachments                                                 |                                                 |                            |                             |                                              |
| Payment Terms                                                              | Shipping Method                                 |                            |                             | Buyer managed transportation                 |
|                                                                            | Freight Terms<br>FOB                            | None<br>Free on Board      |                             | Pay on receipt     Confirming order          |
| Additional Information                                                     | Context Prompt v                                |                            |                             |                                              |
| Actions • View • Format • 🗿 📴 Freeze 🔛 Detach                              | ol Wrap                                         |                            |                             |                                              |
| * Line * Description                                                       | Quantity UOM "Price Sup                         | plier Item Ordered         | * Location                  | Note to Supplier Change Reason Estimated Fla |
| HOSE, FLEXCOIL, POLYURETHANE, AIR, 1/4 X 25'                               | 3 Each 114                                      | 124-02384                  | 1016 Greenwood Mfg - BLDO2  |                                              |
| Columns Hidden 14                                                          |                                                 |                            |                             |                                              |

7. On the Lines view you can edit the desired quantity to adjust to, if the quantity on the purchase order cannot be honored. NOTE - changes always default on the schedules tab, not lines tab, so ensure you select "Lines" when making these changes.

## 8. On the schedules view you can edit the promised delivery date. This is the committed date to delivery the quantity shown to Milwaukee Tool's facility.

| * Description editing OTY and ship date<br>Creation Date 12/20/23 | Amount Changed 0.00 USD                             | Initiator VMI CONTACT                                                                          |
|-------------------------------------------------------------------|-----------------------------------------------------|------------------------------------------------------------------------------------------------|
| Main                                                              |                                                     |                                                                                                |
| ∡ General ⑦                                                       |                                                     |                                                                                                |
| Sold-to Legal Entity Milwaukee Electric Tool Corporation          | Supplier                                            | Ordered                                                                                        |
| Bill-to BU MET                                                    | * Supplier Site RIDGELAND                           | Description BATTERY, COIN                                                                      |
| Order 380000374                                                   | Supplier Contact                                    | 4                                                                                              |
| Status Open                                                       | Dill to Location MET NO                             | Agreement PA-300490                                                                            |
| * Buyer Jenich, Kelly                                             | Bill-to Location MET Ho                             |                                                                                                |
| Creation Date 8/18/23                                             | Default Ship-to Location 1016 Greenwood Mfg - BLDG2 |                                                                                                |
| Terms Notes and Attachments                                       |                                                     |                                                                                                |
| Payment Terms                                                     | Shipping Method                                     | Disser mananad transportation                                                                  |
|                                                                   | Freight Terms None                                  | - ovyer meneger semsyonasion                                                                   |
|                                                                   | FOB Free on Board                                   | <ul> <li>Pay on receipt</li> </ul>                                                             |
|                                                                   |                                                     | <ul> <li>Confirming order</li> </ul>                                                           |
| Additional Information                                            | Context Prompt                                      |                                                                                                |
| Actions 🔻 View 💌 Format 👻 🎉 🎵 < 🕼 Freeze 🔛 Detach 📣 Wrap          |                                                     |                                                                                                |
| Line Description                                                  |                                                     | *Location Quantity UOM Requested Delivery Date Promised Change Reason B2B Final Achowed/dgment |
| 1 HOSE, FLEXCOIL, POLYURETHANE, AIR, 1/4 X 25                     |                                                     | 1016 Greenwood M 3 Each 8/25/23 625/23 6                                                       |
| Columns Hidden 21                                                 |                                                     |                                                                                                |
|                                                                   |                                                     |                                                                                                |

### 9. Once done making changes, click submit.

| -                                                                  |                                                                                                    |                                                                                     |                      |
|--------------------------------------------------------------------|----------------------------------------------------------------------------------------------------|-------------------------------------------------------------------------------------|----------------------|
| Edit Change Order: 1 ②                                             |                                                                                                    | View PDF Actions *                                                                  | Save 🔻 Submit Cancel |
| Change Order 1 * Description editing QTY and Creation Date 12/2023 | Status Incomplete<br>http://www.changed.co.uuSD                                                                              | Initiating Party Supplier<br>Initiator VMI CONTACT                                  | 1                    |
|                                                                    | 10. Go to the manage                                                                                                    | e schedules screen.                                                                 |                      |
|                                                                    | Milwaukee<br>Nothing but HEAVY DUTY                                                                                          |                                                                                     |                      |
|                                                                    | Supplier Portal                                                                                                    |                                                                                     |                      |
|                                                                    | Search Orders V Order Number                                                                                                 | Q                                                                                   |                      |
|                                                                    | Tasks                                                                                                    |                                                                                     |                      |
|                                                                    | Supply Plan  Manage Order Forecasts and Commits  Contract Manufacturing  Manage Production Reports  Vendor-Managed Inventory | Requiring Attention                                                                 |                      |
|                                                                    | Manage Inventory     Manage Replenishment Requests Orders     Manage Orders     Manage Schedules                             | 29                                                                                  |                      |
|                                                                    | Acknowledge Schedules in Spreadsheet Agreements                                                                              | Schedules Overdue or Due Today<br>Items Requiring Replenishment<br>Forecast Changes |                      |

## 11. Search on this screen by the ship to location, or the PO number; or, as in step 3, leave this blank to search all of the orders. Select Search.

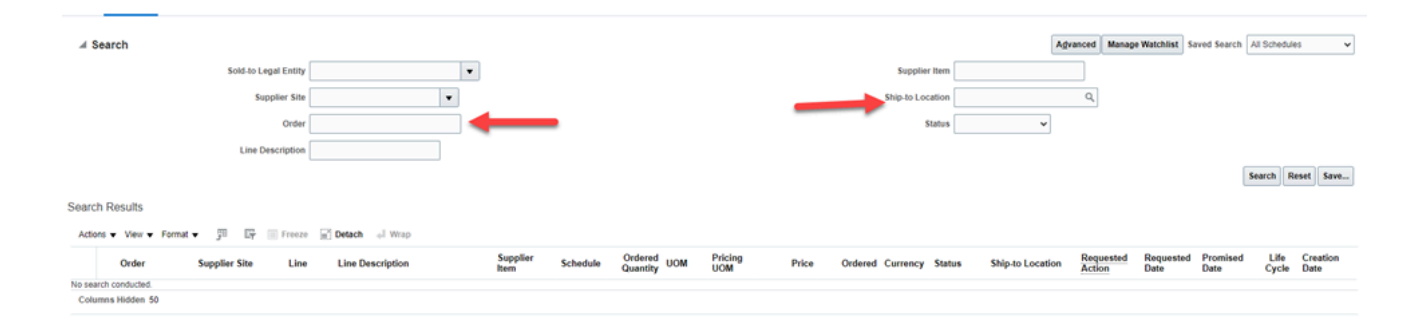

### This view is better for managing dates, but serves no difference compared to manage orders when drilled into.

| Headers Schedules                                      |                                                                |           |               |      |                                |                  |          |                         |                |       |         |          |         |                    |                     |                   |                  |               |                  |
|--------------------------------------------------------|----------------------------------------------------------------|-----------|---------------|------|--------------------------------|------------------|----------|-------------------------|----------------|-------|---------|----------|---------|--------------------|---------------------|-------------------|------------------|---------------|------------------|
| Þ                                                      | Search     Agvanced Manage Watching Seved Search All Schedules |           |               |      |                                |                  |          |                         |                |       |         |          |         |                    |                     |                   |                  |               |                  |
| Search Results                                         |                                                                |           |               |      |                                |                  |          |                         |                |       |         |          |         |                    |                     |                   |                  |               |                  |
| Adons + Vew + Format + 🧨 📴 📅 📴 Freeze 🔛 Detach of Waxp |                                                                |           |               |      |                                |                  |          |                         |                |       |         |          |         |                    |                     |                   |                  |               |                  |
|                                                        |                                                                | Order     | Supplier Site | Line | Line Description               | Supplier<br>Item | Schedule | Ordered<br>Quantity UOM | Pricing<br>UOM | Price | Ordered | Currency | Status  | Ship-to Location   | Requested<br>Action | Requested<br>Date | Promised<br>Date | Life<br>Cycle | Creation<br>Date |
|                                                        | 4                                                              | 380000869 | RIDGELAND     | 1    | 4-1/8" PRINTED BIM HS          |                  | 1        | 1,000 Each              | Each           |       |         | USD      | On Hold | 1016 Greenwood M   | Deliver             | 2/16/24           | 2/16/24          | 0             | 2/15/24          |
|                                                        | 4                                                              | 380000836 | RIDGELAND     | 1    | BELT, SANDING, 2 X 72, 80 GRIT | 0823624          | 1        | 49 Each                 | Each           |       |         | USD      | Open    | 1016 Greenwood M   | Deliver             | 1/17/24           | 1/17/24          | 0             | 1/17/24          |
|                                                        | 4                                                              | 380000836 | RIDGELAND     | 2    | HOSE, FLEXCOIL, POLYURETHANE,  | 11424-02384      | 1        | 3 Each                  | Each           |       |         | USD      | Open    | 1016 Greenwood M   | Deliver             | 1/17/24           | 1/17/24          | $^{\circ}$    | 1/17/24          |
|                                                        | ۸                                                              | 380000836 | RIDGELAND     | 3    | STAINLESS STEEL SCREW          | MS2540020        | 1        | 48 Each                 | Each           |       |         | USD      | Open    | 1016 Greenwood M   | Deliver             | 1/17/24           | 1/17/24          | 0             | 1/17/24          |
|                                                        | 4                                                              | 380000822 | RIDGELAND     | 1    | 36 PROTRACTOR SCREW            |                  | 1        | 100 Each                | Each           |       |         | USD      | Open    | 1014 Mukwonago Mfg | Deliver             | 1/12/24           | 1/12/24          | 0             | 1/12/24          |